Nach dem Kauf Ihres Shell V-Power SmartDeal Jahrestarif auf einer unserer Shell Stationen kann Ihre Shell V-Power Clubkarte direkt auf www.shellsmart.com oder in unserer App registriert werden.

# Schritt 1: Shellsmart.com öffnen und auf "Registrieren" klicken

Gehen Sie online auf www.shellsmart.com. Klicken Sie auf "Registrieren".

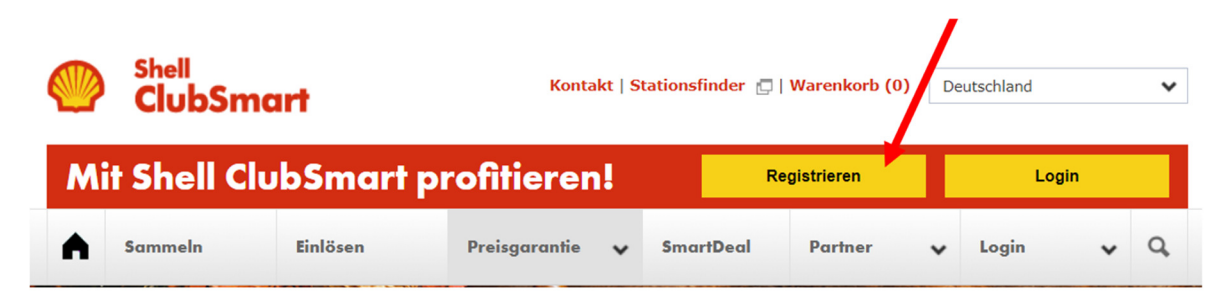

### Schritt 2: Persönliche Daten eingeben

Geben Sie bitte Ihren Vor- und Nachnamen ein und legen Sie eine E-Mail-Adresse und ein Passwort fest. Mit der einfachen Kombination aus angegebener E-Mail-Adresse und Ihrem Passwort, können Sie sich später immer wieder in Ihrem Konto anmelden.

| 1000                                                  | Madaana |
|-------------------------------------------------------|---------|
| Lea                                                   | Müller  |
| E-Mail-Adresse<br>ssotest.shell.a+1-10@googlemail.com |         |
| Passwort                                              |         |
| •••••                                                 |         |
|                                                       |         |

# Schritt 3: Geschäftsbedingungen und die Datenschutzerklärung von Shell bestätigen

Bitte bestätigen Sie die allgemeinen Geschäftsbedingungen und die Datenschutzerklärung von Shell über die Schaltfläche "**Annehmen**".

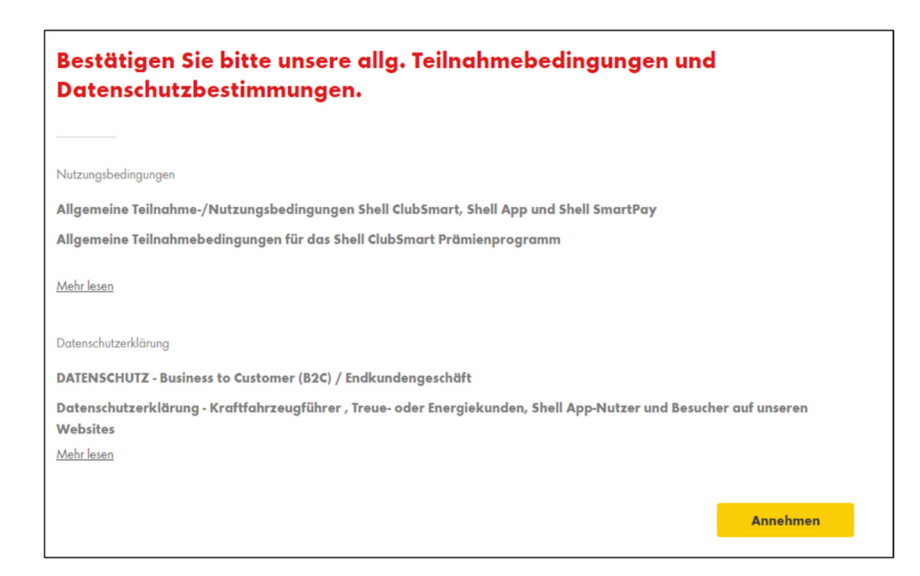

# Schritt 4: Persönlichen Angebote aktivieren

Aktivieren Sie Ihre persönlichen Angebote über die Schaltfläche "Ja, bitte" und bleiben Sie immer bestens informiert über unsere Produkte und Angebote!

| Exklusive Angebote und Informationen von Shell                                                                                                    |  |  |  |  |  |
|----------------------------------------------------------------------------------------------------|--|--|--|--|--|
| Basierend auf Ihren Einkäufen erhalten Sie von uns regelmäßig persönliche Angebote. Geben Sie uns bitte Ihr Einverständnis<br>um davon zu profitieren.<br>1.000 Shell ClubSmart Punkte schenken wir Ihnen, wenn Sie persönliche Angeboten aktivieren und zweimal mindestens<br>20 Liter Kraftstoff bei Shell innerhalb der ersten 8 Wochen als Shell ClubSmart Mitglied getankt haben. |  |  |  |  |  |
| Nein Danke Ja Bitte                                                                                                    |  |  |  |  |  |

# Schritt 5: E-Mail-Adresse bestätigen

Prüfen Sie nun Ihren E-Mail Eingang. Sie sollten eine Bestätigungsmail ("Shell Benutzerkonto einrichten") erhalten haben. Bitte bestätigen Sie Ihre E-Mail-Adresse , um die Erstellung Ihres Shell Benutzerkontosabzuschließen.

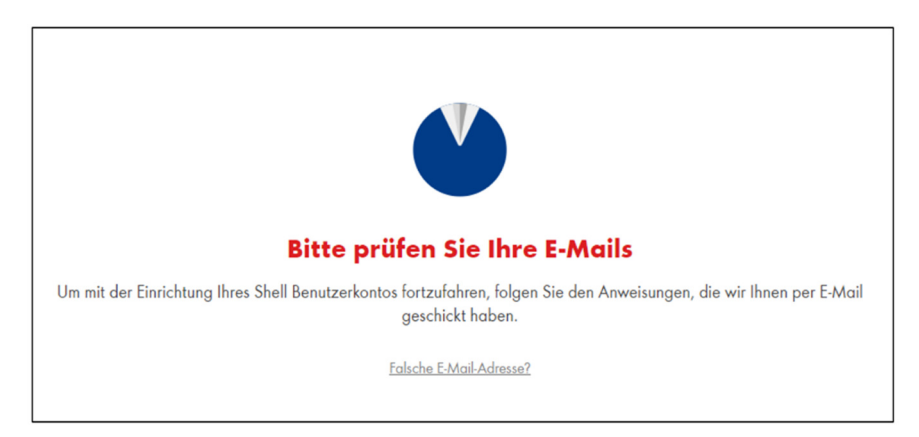

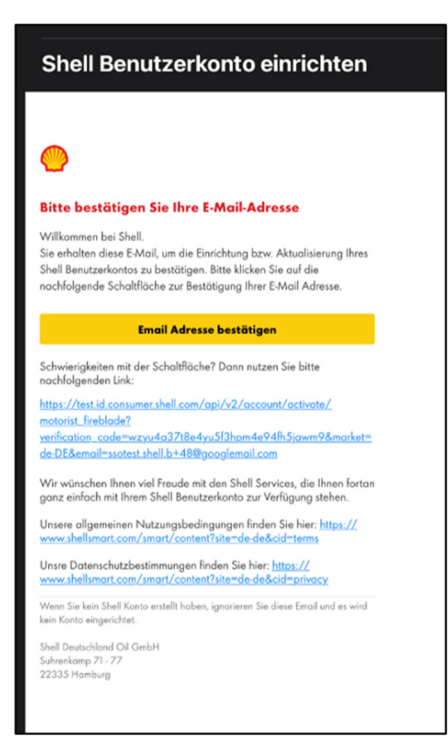

# Schritt 6: Shell ClubSmart Karte hinzufügen

Fügen Sie Ihrem Shell Benutzerkonto im nächsten Schritt die Nummer Ihrer an der Shell Station erhaltenen Shell V-Power Clubkarte ein.

| Shell ClubSmart Karte hinzufügen                                                                              |
|----------------------------------------------------------------------------------------------------|
| Bestehende Shell ClubSmart oder ADAC Karte hinzufügen oder neue, digitale Shell<br>ClubSmart Karte erstellen. |
| Bestehende Karte hinzufügen                                                                                   |
| Neue, digitale Karte erstellen                                                                                |
|                                                                                                    |

Geben Sie bitte die vollständige Kartennummer ein, diese finden Sie auf der Rückseite Ihrer physischen Karte. Bestätigen Sie bitte Ihre Angabe über die Schaltfläche "**Weiter**".

| <                                           |        |
|---------------------------------------------|--------|
| Shell ClubSmart oder ADAC Karte hinzufügen. |        |
| Ihre Kartennummer<br>70041455011485711      | i      |
| Wie bekomme ich eine Shell ClubSmart Karte? |        |
|                                             | Weiter |
|                                             |        |
|                                             |        |

# Schritt 7: Abschluss Ihrer Shell V-Power SmartDeal Buchung

Es erscheint folgende Meldung. Bitte bestätigen Sie die Schaltfläche "Weiter"

| Shell Club<br>Karte hin:                | Smart / V-Power Club oder ADAC<br>zufügen.                                                     |   |
|-----------------------------------------|------------------------------------------------------------------------------------------------|---|
| Ihre Kartennummer<br>700414190463       | 364218                                                                                         | i |
| Ich möchte allgeme<br>Wie bekomme ich e | Schließen Sie ihre Shell V-Power<br>SmartDeal Buchung ab<br>Vervollständigen Sie Ihre Angaben. |   |
|                                         | Abbrechen                                                                                      |   |
|                                         | Weiter                                                                                         |   |
|                                         |                                                                                                |   |

# Bitte geben Sie Ihre Adresse an

| Strasse          |        |
|------------------|--------|
| Suhrenkamp 71-77 |        |
|                  |        |
| PI 7             |        |
| 22335            |        |
|                  |        |
| Stadt            |        |
| Hamburg          |        |
|                  |        |
|                  |        |
|                  | Weiter |

Nach Eingabe Ihrer Adresse und Bestätigung der Schaltfläche "Weiter" werden Sie automatisch in unseren Shell V-Power SmartDeal Webshop weitergeleitet.

|                                                                                                    | SHELL V-POWER SMARTDEAL                                                                                               |                                                      |
|----------------------------------------------------------------------------------------------------|----------------------------------------------------------------------------------------------------|------------------------------------------------------|
| Hier können Sie Ihren Shel                                                                                                | I V-Power SmartDeal aktivieren.                                                                                       |                                                      |
| Aktivieren Sie jetzt Ihren Shell V-Power<br>Bitte bestätigen Sie Ihren Shell V-Power SmartDeal-Tarif<br>Produkt Adresse Z | SmartDeal.<br>(geben Sie line für die Verlängerung gewünschle Zahlungsart und Rechnur<br>ahlungsart Bestätigung       | igsanschrift ein und schließen Sie Ihren Auftrag ab. |
| Bitte bestätigen Sie den von Ihnen an der Shell Station<br>Produkte<br>SmortDeal<br>Jehres-Terrif                         | erworbenen Deal und schließen Sie die Attivierung ab.<br>ver SmartDeal Jahres-Tarif – max. 1.800 I / Jahr für 0,00 €1 | Auswahl                                              |
| OProduktinformation/AGB Shell V-Power SmartDeal                                                                           | Weiter                                                                                                    |                                                      |

#### Schritt 8: Eingabe Ihrer Rechnungsadresse:

Diese ist notwendig für die Rechnungsstellung zur Verlängerung Ihres Shell V-Power SmartDeals.

Als Voreinstellung wird hier die Adresse übernommen, die Sie bei Schritt 7 eingegeben haben.

Sofern Sie eine abweichende Rechnungsadresse eingeben wollen, können Sie diese hier ändern.

Bitte bestätigen Sie die Angaben mit der Schaltfläche "Weiter"

|                      | SHELL V-POWER SMARTDEAL                                                                                                    |
|----------------------|----------------------------------------------------------------------------------------------------|
|                      | Hierkönnen Sie Ihren Shell V-Power SmartDeal altivieren.                                                                                                    |
| Aktivieren Sie jetzt | Ihren Shell V-Power SmartDeal.                                                                                                    |
| Bitte bestätigen Sie | : Ihren Shell V-Power SmartDeal-Tarif, geben Sie Ihre für die Verlängerung gewünschte Zahlungsart und Rechnungsanschrift ein und schließen Sie Ihren Auftrag ab. |
| Produkt              | Adresse Zahlungsart Bestätigung                                                                                                    |
| Bitte geben Sie hie  | r Ihre Adresse ein.                                                                                                    |
| Vorname:             | Vorname •                                                                                                    |
| Firma:               | Firma                                                                                                    |
| Straße/Hausnr.:      | Straße Hausnr                                                                                                    |
| Adresszusatz:        | Addresszusatz                                                                                                    |
| Postleitzahl/Ort:    | PLZ Ort                                                                                                    |
|                      | * Pflichtfeld                                                                                                    |
| Zurück               | Weiter                                                                                                    |
|                      |                                                                                                    |

# Schritt 9: Auswahl der Zahlungsmethode

Diese ist notwendig für die Rechnungsstellung zur Verlängerung Ihres Shell V-Power SmartDeals Bitte bestätigen Sie nach der Eingabe mit der Schaltfläche "**Weiter**"

|                   |                    | SHELL                             | V-POWER SMART                      | TDEAL                               | 1811/                     |
|-------------------|--------------------|-----------------------------------|------------------------------------|-------------------------------------|---------------------------|
|                   | Her konnen So      | e Ines Shell ViPswer SmartDeal ak | lagen.                             |                                     |                           |
| Aktivieren Sie je | etzt Ihren Shell V | -Power SmartDeal.                 | Gegening gestmichts Zahlungsat und | Rectinunguarischeft ein und schlaft | lan Sie Breet-Auftrag als |
|                   |                    |                                   |                                    |                                     |                           |
|                   |                    |                                   |                                    |                                     |                           |

Schritt 10: Bestellübersicht & Kostenpflichtige Bestellung abschließen

|                                                                 |                                                                                                  | 6 Destellung                                                                                                    | Parasinfiche Dation                                                                | Kalafige Fragen                                                                                                 |                                   |
|-----------------------------------------------------------------|--------------------------------------------------------------------------------------------------|----------------------------------------------------------------------------------------------------|------------------------------------------------------------------------------------|----------------------------------------------------------------------------------------------------|-----------------------------------|
|                                                                 |                                                                                                  | SHELL                                                                                                    | -POWER SMART                                                                       | DEAL                                                                                                    |                                   |
| Aktivieren Sie jetz                                             | Herktman Swit                                                                                    | Iven Dell VPower SmartDeal attor<br>Power SmartDeal.                                                                       | 674                                                                                |                                                                                                    |                                   |
| Bite bestitiger Be                                              | then Shell Villsen SmatD                                                                         | eel fant, geben fan hee fan die Verla                                                                                      | ngenung gewähnschlie Zahlungsart und I                                             | lociocogoanscheit ein und schiedlan Sie Ihner Aufer                                                             | 5.0                               |
| Podult                                                          | Advasa                                                                                           | Zahlungaart                                                                                                    | Destalgang                                                                         |                                                                                                    |                                   |
| Her selen Se and<br>Informationen zu Ihrer B                    | Zosammentassung their Des<br>Bestellung                                                          | stellung, Durch Beelähgung der AGB                                                                                         | is and klicken auf "Zahlungsplicklig be                                            | steller" schliellen Sie Itven Shell V.Peuer SmartOne                                                            | I whilprich sh                    |
| Reichmungsan<br>Max Musterni<br>Myster St. 1<br>52345 Wastern   | nchrift<br>en<br>fact                                                                            | 201                                                                                                    | i Ins Angeben rottig F<br>ubegrühen Sie vor Time verbindlichen<br>mationen abnimen | dechelling, ob alle                                                                                             |                                   |
| Zahlungsart                                                     | Lantes                                                                                           | cholt.                                                                                                    |                                                                                    |                                                                                                    |                                   |
| HRE AUSTRAL                                                     |                                                                                                  |                                                                                                    |                                                                                    | PRUS                                                                                                    | 1                                 |
| Sever (Deal<br>Jahren Tarif                                     | 3                                                                                                | Ind V Power SmartCeal Jahree Tarl                                                                                          | (- max, 1.800 L/ Jahr                                                              | 1,00 K                                                                                                    |                                   |
| "Nach Ablauf den V<br>geköndigt sourbe R<br>Vorlängerungszielle | intrapazebraumes vor ainem<br>andigungsfriet, 7 Tage vor Abl<br>aum rat dar regulära Prasa in re | Jahr verlängent sich der Vertrag für B<br>bad den Vertragszeitraumen. <u>Diese B</u> r<br>10ha von 115,10 € zu antrachtan. | teen Stell V Power SmartDeal Jahren<br>eachten Sile: Der reguläre Preis für th     | fairl automatisch um ein weiteren Jahr, sofern er richt<br>en Shell V-Passer SmartDeat Jahren Tail betragt 118. | zunn frutgerecht<br>30 4. Für den |
| Sich habe die Datessachutzhin                                   | seales private and artists of                                                                    | ich mit den Allgemeine Teilnahm                                                                                            | abedingunges einventanden                                                          |                                                                                                    |                                   |
| Detick                                                          |                                                                                                  |                                                                                                    |                                                                                    |                                                                                                    | Tabloogupflichtig bestellen       |

Mit der Bestätigung der Schaltfläche "**Zahlungspflichtig bestellen**" ist die Registrierung Ihres SmartDeals abgeschlossen.

Sie erhalten nun eine **Bestätigungsmail**, dass Sie Ihren Shell V-Power SmartDeal abgeschlossen haben und binnen **72 Stunden** eine weitere Aktivierungsmail.

Ab diesem Zeitpunkt können Sie von Ihrem Shell V-Power SmartDeal, auf allen unseren teilnehmenden Stationen in Deutschland, profitieren.

# Schritt 11: Benutzerkonto wurde erstellt

Ihr Shell Benutzerkonto wurde nun erstellt. Mit einem Klick auf "Los geht's" werden Sie zu Ihrem Profil auf **www.shellsmart.com** weitergeleitet.

Mit der einfachen Kombination aus zuvor angegebener E-Mail-Adresse und Ihrem Passwort, können Sie sich später immer wieder in Ihrem Konto anmelden.

Zudem können Sie sich mit den gleichen Benutzerdaten (E-Mail Adresse und Passwort) auch in der neuen **kostenlosen Shell App anmelden!** Mit dieser haben Sie alle Shell ClubSmart Vorteile immer mobil dabei! Zudem können Sie in der Shell App auch die kostenlose Shell SmartPay Funktion nutzen!

# Hier geht es zum Download der neuen Shell App.

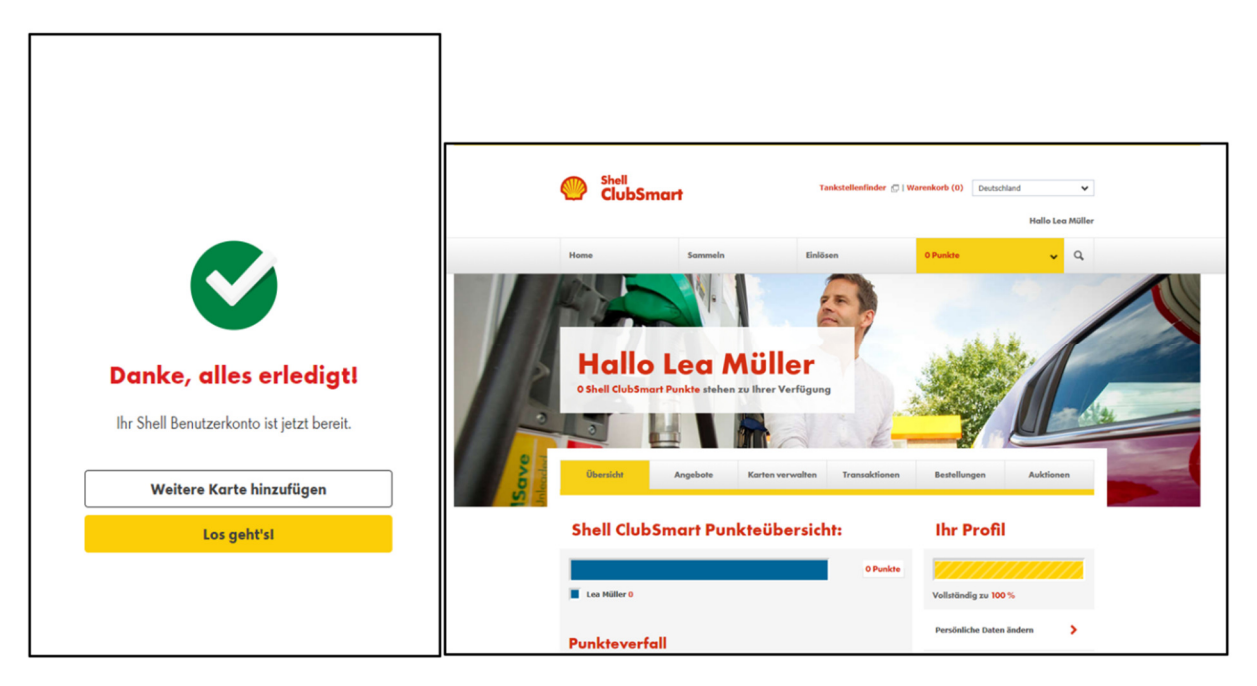